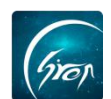

### "翻转校园" APP 论文管理功能展示 (老师版)

翻转校园"论文管理"功能在 APP 上记录老师与学生的毕业论文作业的互动情况,老师可以清晰的看到自己名下每个学生进行的不同阶段,更好的督促; 此功能方便管理员更加清晰的看到老师对学生指导进度,使毕业设计指导更加透明化。

### 1.1 基本信息确认-指导老师确认自己信息:

老师需要完善自己的指导老师身份信息后,才能进入到系统中;建议老师提前完善自己的指导老师身份信息,若不及时完善,对应的学生可能找不到自己的指导老师。

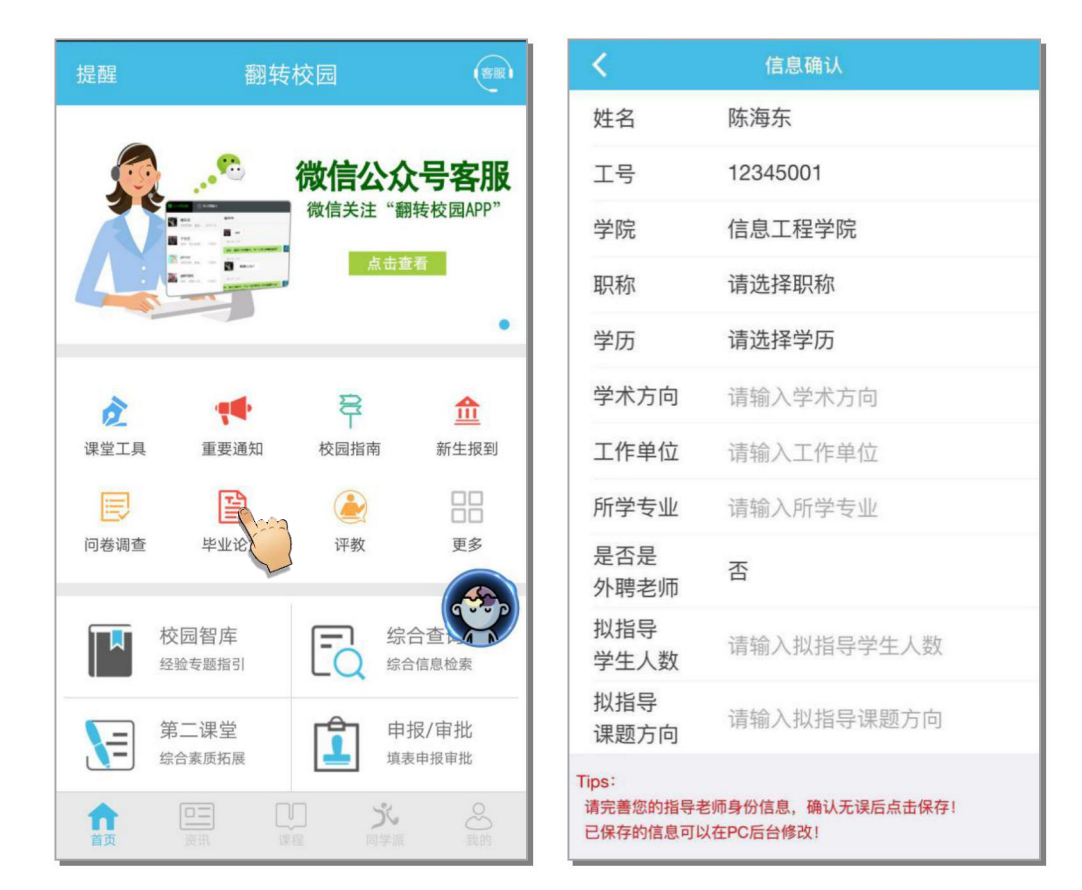

# 1.2 基本信息确认-指导老师接收名下学生:

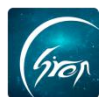

指导老师点击"学生管理"即可看到自己名下申请的学生,确认学生无误, 点击"接受",然后再确认学生课题信息无误,点击"确认"即可,若有问题可 返回上一个页面点击"拒绝"驳回学生,重新进行申请。

| <      | 毕业论        | 文  |      |      | 添加学生        |
|--------|------------|----|------|------|-------------|
| 学生管理   | 消息发送       | 打分 | 常见问题 | 姓名   | 测试学生1       |
| 我的学生   |            |    |      | 学号   | 190322      |
| 待添加的学生 | ŧ          |    |      | 院系   | 商贸学院        |
|        | 试学生1       | 拒绝 | 接受。  | 专业   | 人力资源管理      |
| a9     | 9999190322 |    |      | 课题名称 | 123456      |
|        |            |    |      | 课题来源 | 教师拟订        |
|        |            |    |      | 课题性质 | 工程设计 (艺术设计) |
|        |            |    |      | 课题类型 | 真实课题        |
|        |            |    |      |      |             |
|        |            |    |      |      | 确认          |
|        |            |    |      |      |             |
|        |            |    |      |      |             |

### 1.3 基本信息确认-大阶段确认:

点击某个学生,在学生"流程"界面,如果某个学生大阶段中的工作已经完成,点击阶段后方的"确定",即可通过学生当前阶段,学生开始进行下一阶段 内容的完善。

**注**: 学生只有在当前大阶段下才能操作,若学生反馈无法在某一阶段中进行操作,可以查看学生是否不在当前大阶段。

### --翻转校园项目组

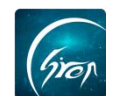

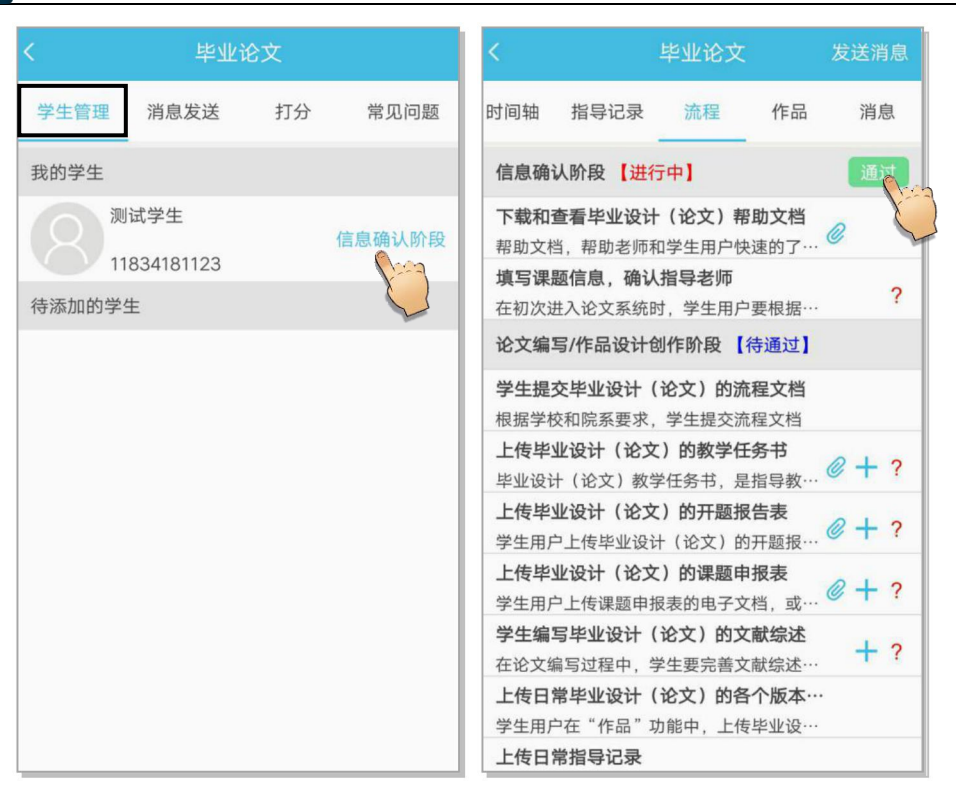

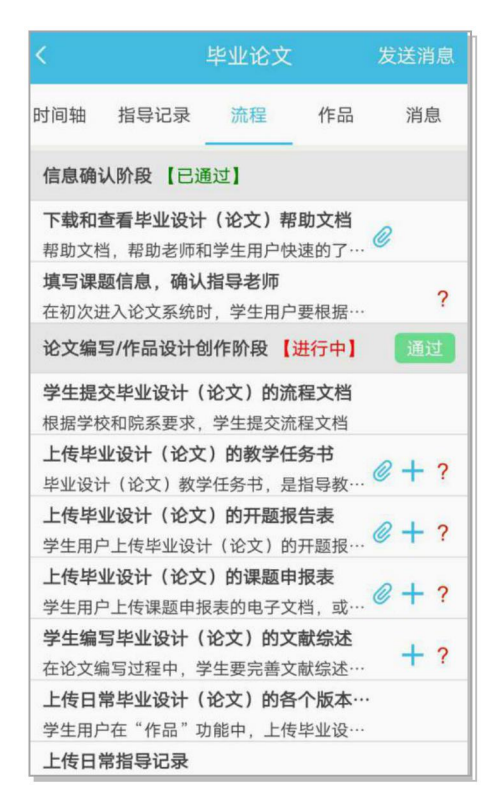

### 2.1 论文编写阶段-指导老师添加评论:

在论文编写阶段,教师可以对学生上传的内容进行评论。

学生上传过对应资料后,教师点开某个学生流程下面的小阶段:即可查看学

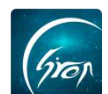

# 生上传的内容,并可以进行评论。

| <                             | 毕业论             | 文       |         |
|-------------------------------|-----------------|---------|---------|
| 学生管理                          | 消息发送            | 打分      | 常见问题    |
| 的学生                           |                 |         |         |
| 郭功       1183       待添加学生     | 华<br>4123450051 |         | 论文编写阶段  |
| 仍冰加于工                         |                 |         | -       |
|                               |                 |         |         |
|                               |                 |         |         |
|                               |                 |         |         |
|                               |                 |         |         |
|                               |                 |         |         |
| く提交                           | 毕业设计(论文         | 之) 的开题: | 报告      |
| 提交毕                           | 业设计(论:          | 文)的开    | 题报告     |
| 学生上传自                         | 自己的毕业设计         | (论文)的开  | 题报告,由指  |
| 马名师廷门中语                       | ~               |         |         |
| 附件<br>开题报告模板                  | 反.docx          |         |         |
| 开题报告说明                        | 月.docx          |         |         |
| 确认通过                          |                 |         |         |
| 待确认                           |                 |         |         |
| 上传记录                          |                 |         |         |
| 85A23967-A                    | 13B-4F88-A1C    | :1-     |         |
| 4F5FC1D71A<br>2018-03-08 10:0 | AC4.jpeg        |         | 评论数 (0) |
| 85A23967-A                    | 13B-4F88-A1C    | :1-     | >       |
| 2018-03-08 10:                | 08              |         | 评论数 (0) |
|                               |                 |         |         |
| _                             | _               |         |         |

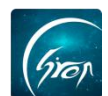

### 2.2 论文编写阶段-指导老师审核通过当前小阶段:

若某些大阶段中的小阶段需要通过,教师确认过本阶段的工作学生已经完成,

点击该生的小阶段,点击"确认通过"即可确认该生的小阶段。

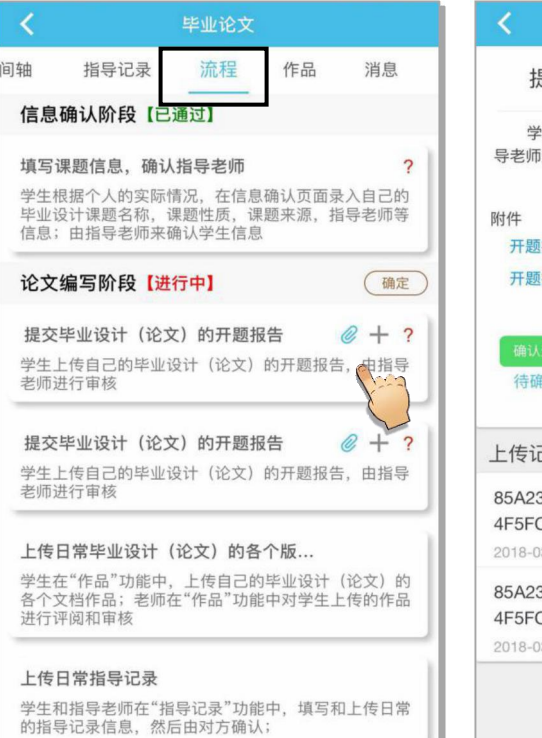

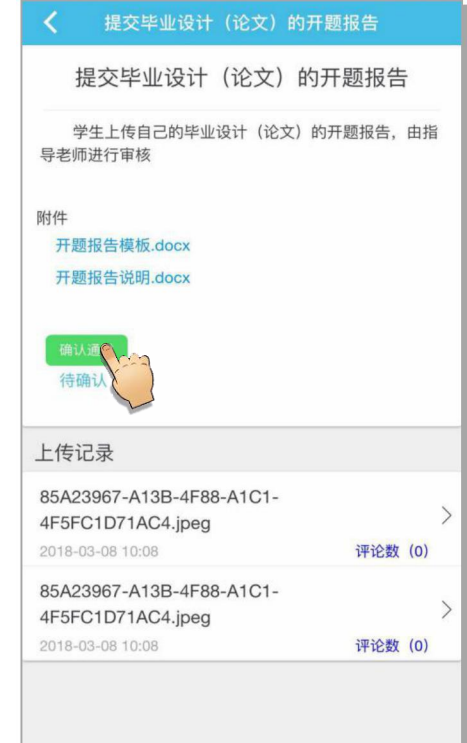

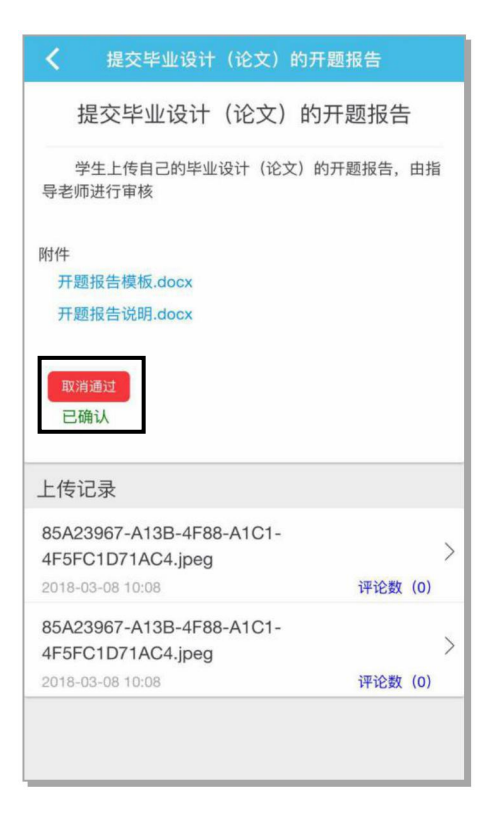

如遇问题,请联系我们

电话: 400-007-0625 QQ: 2689354374

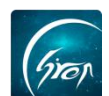

### 2.3 论文编写阶段-指导老师确认指导记录:

指导老师在线下指导学生的课时,可由学生进行上报,学生上报后,教师点击某个学生,再点击"指导记录"就可以看到学生上报的指导记录,点开确认无误后,点击"确认"就可以成功记录本次指导记录。

| <                | 毕业论文 | 发送消息  | <    | 指导记录详情              |
|------------------|------|-------|------|---------------------|
| 时间轴 指导记:         | 录 流程 | 作品 消息 | 指导日期 | 2018年3月8日           |
| 2019-03-22 11:00 | )    |       | 指导时间 | 2018-03-08 00:00:00 |
| 2.0小时 电话<br>123  | -    | 点击确认  | 指导时长 | 2                   |
| 2019-03-22 16:00 | C    | V     | 指导方式 | 面授                  |
| 1.0小时 电话<br>123  |      | 待学生确认 | 指导地点 | 测试教室                |
|                  |      |       | 指导内容 | 测试                  |
|                  |      |       |      |                     |
|                  |      |       | 附件   |                     |
|                  |      |       |      |                     |
|                  |      |       |      |                     |
|                  |      |       |      |                     |
|                  |      |       |      |                     |
|                  | 添加记录 |       |      | 确认                  |
|                  |      |       |      |                     |

### 2.4 论文编写阶段-指导老师上传指导记录:

指导老师在线下指导学生的课时,也可由教师上传,学生进行确认。教师点击某个学生,再点击"指导记录"-"添加记录"就可以添加对这个学生的指导记录,添加完成后,可以通知学生在手机端确认,通过。

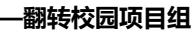

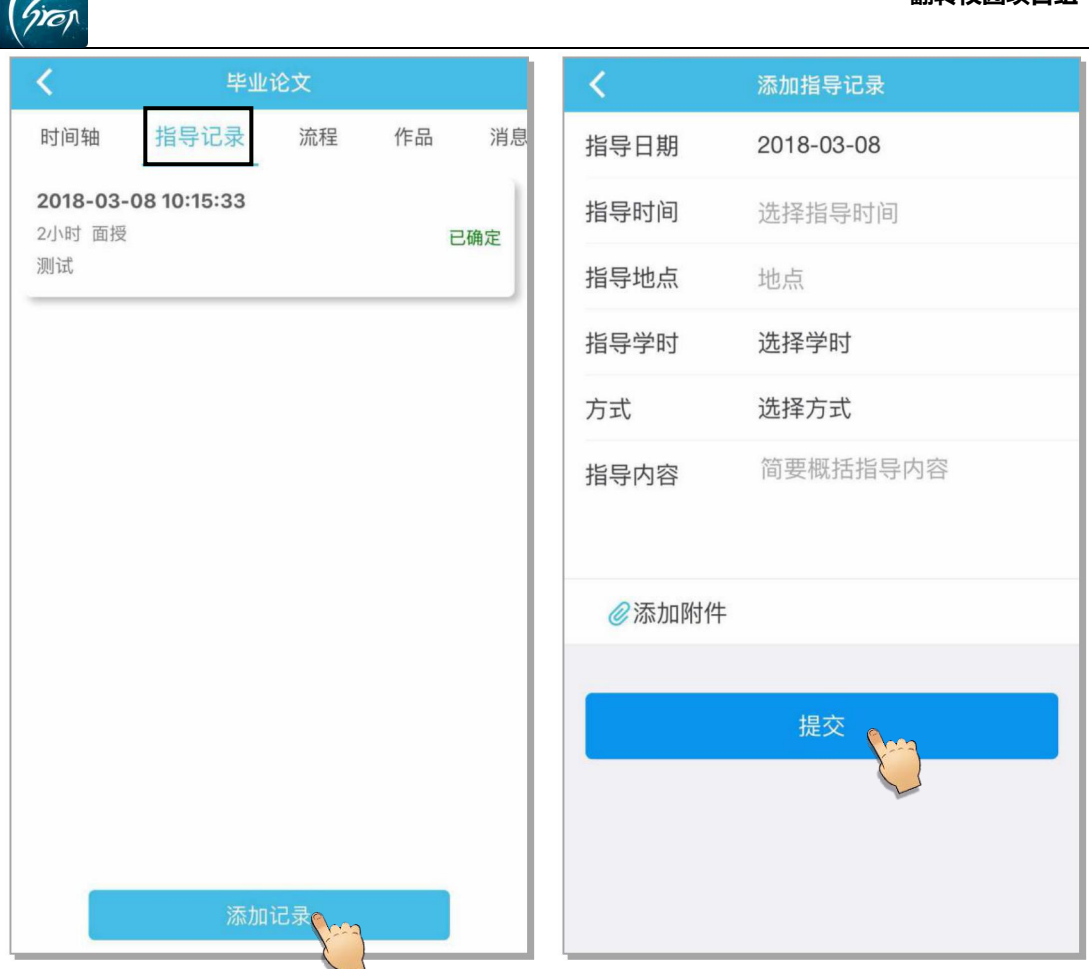

# 2.5 论文编写阶段-老师对作品进行审核评论:

学生在毕业论文设计中,上传了作品后,教师可点击该学生,再点击"作品"栏, 就可以看到学生上传的作品,点击作品进行浏览评论,若因格式问题手机端无法 浏览,可在 PC 端进行下载浏览。

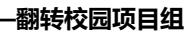

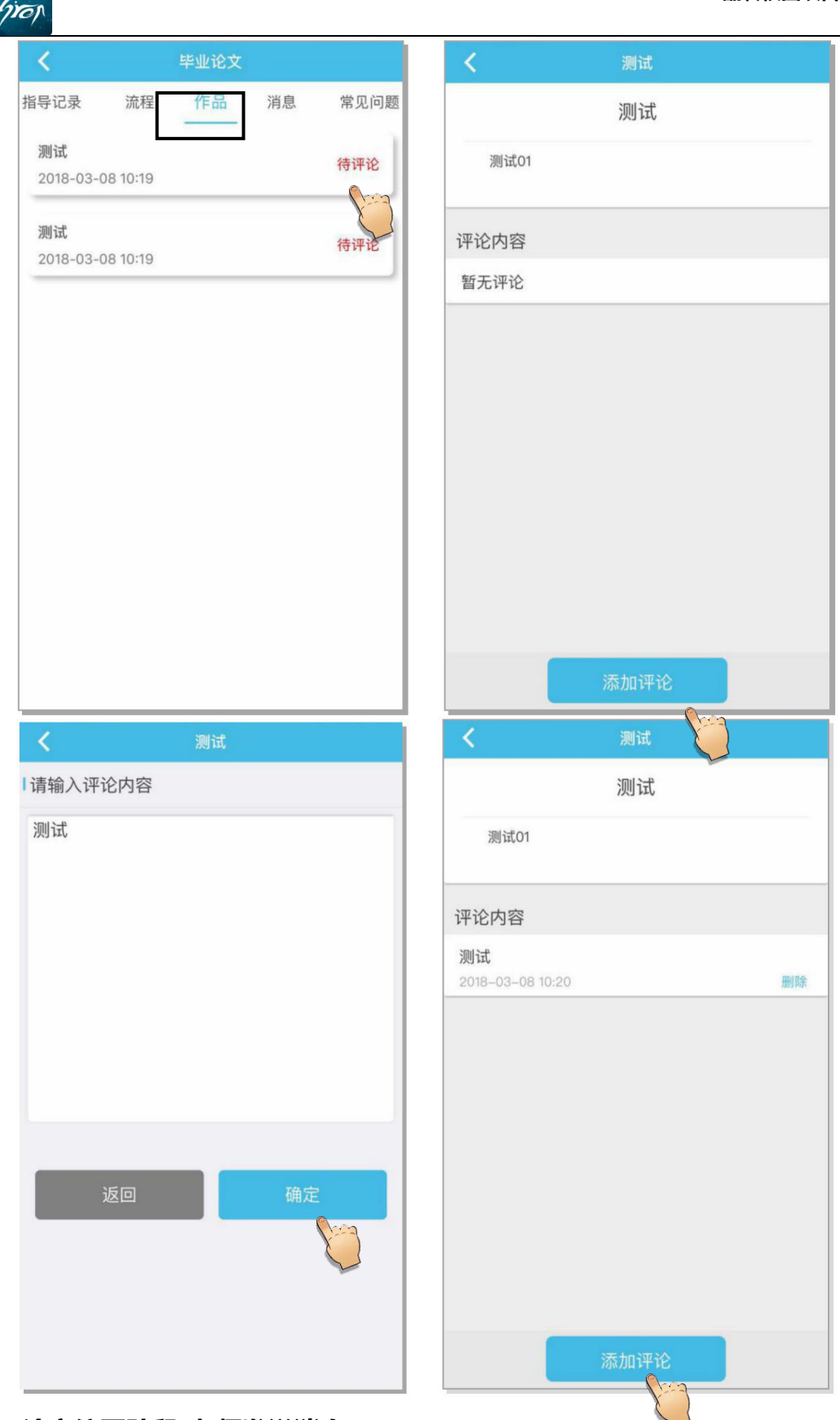

2.6 论文编写阶段-老师发送消息:

教师在评阅某个学生毕业论文相关材料时,有任何指导意见或者通知,可以

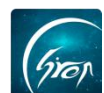

在该学生个人界面点击右上角"发送消息"对学生进行单独的消息发送,

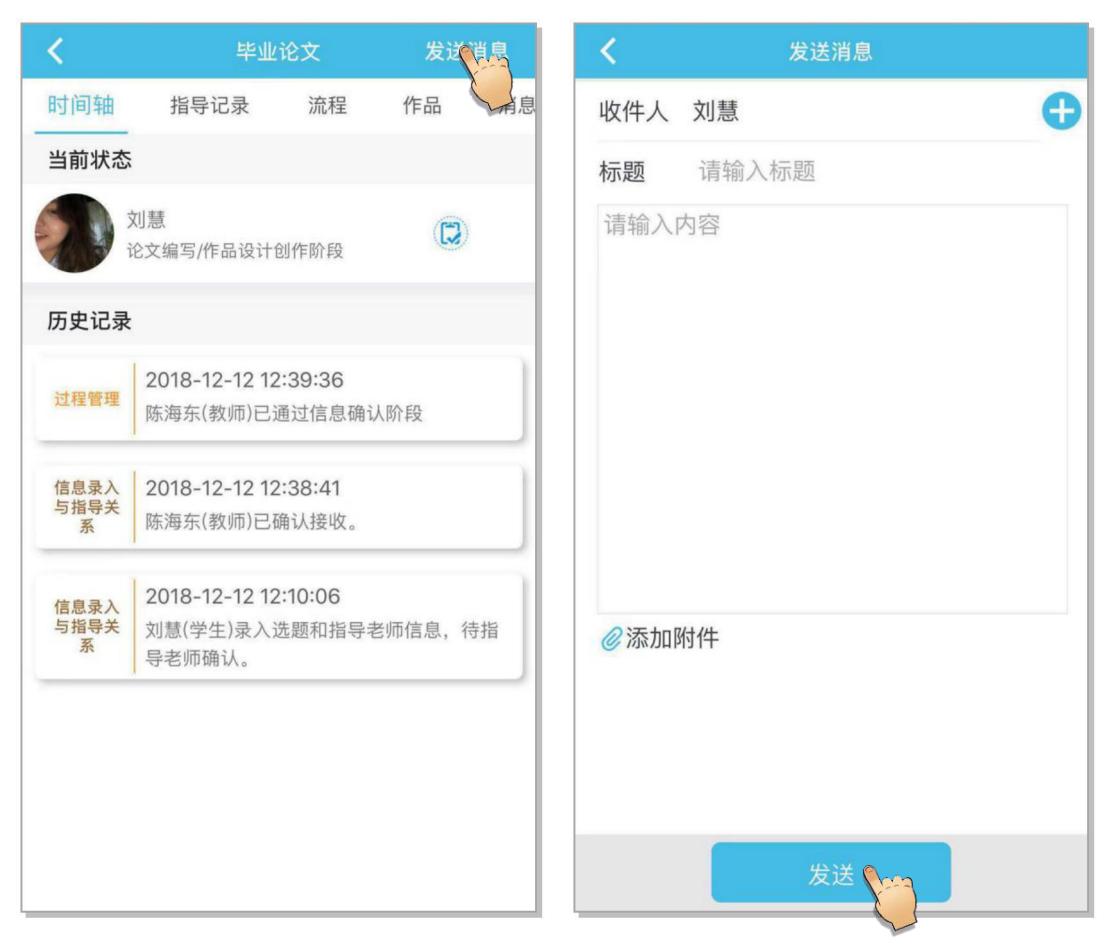

若教师需要向全体学生发布通知,可在教师主界面,点击"消息发送"-"添加消息"进行消息的添加;选择收件人为全部学生,编辑完内容后点击发送,即可将消息通知发送到每个学生的手机端。

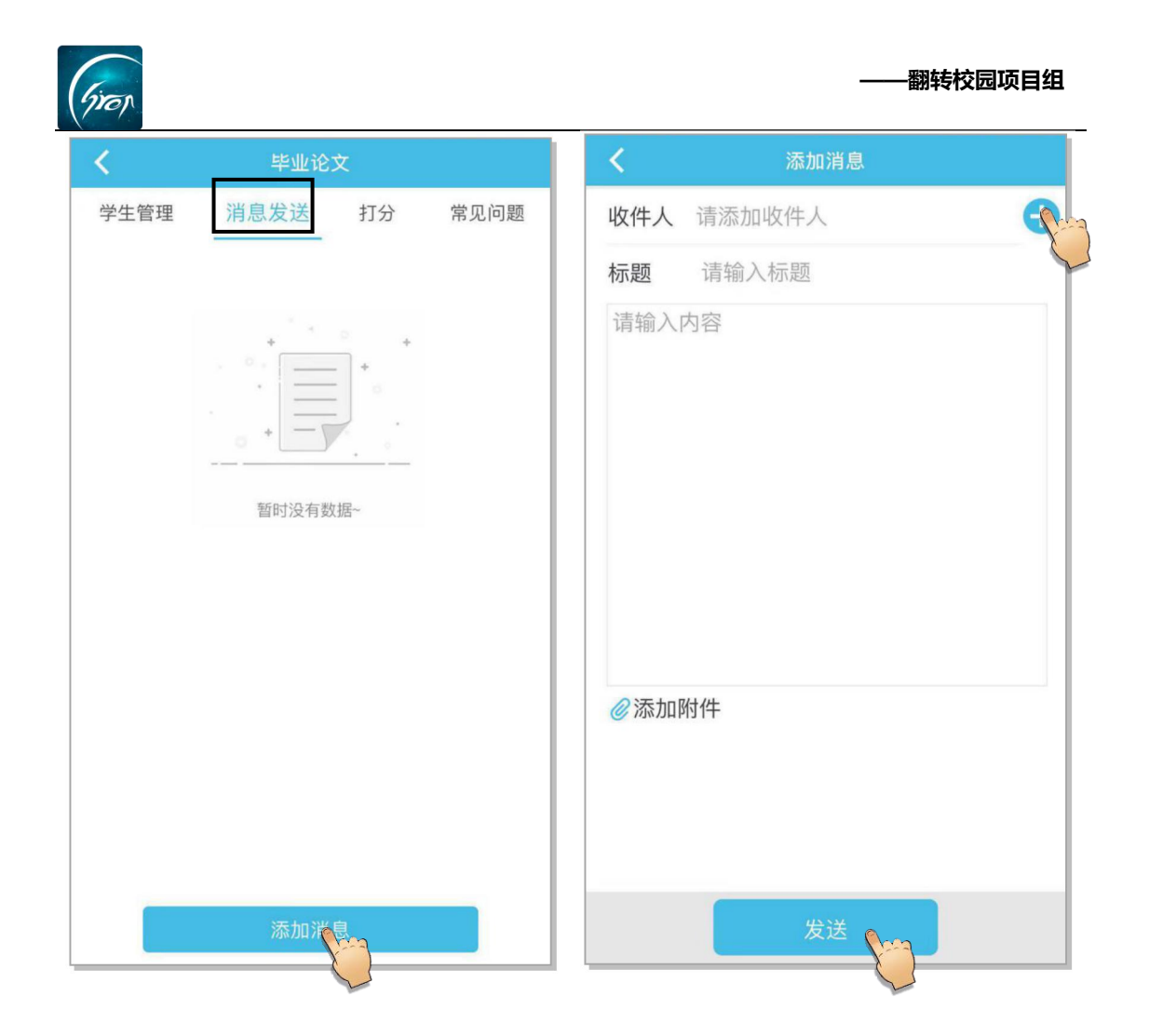

# 3.1 论文评阅阶段-指导老师审核评论:

在某个学生的"流程"中,点击"论文评阅阶段"中的小阶段,可查看到学生上传的内容,进行审核评论。

### -翻转校园项目组

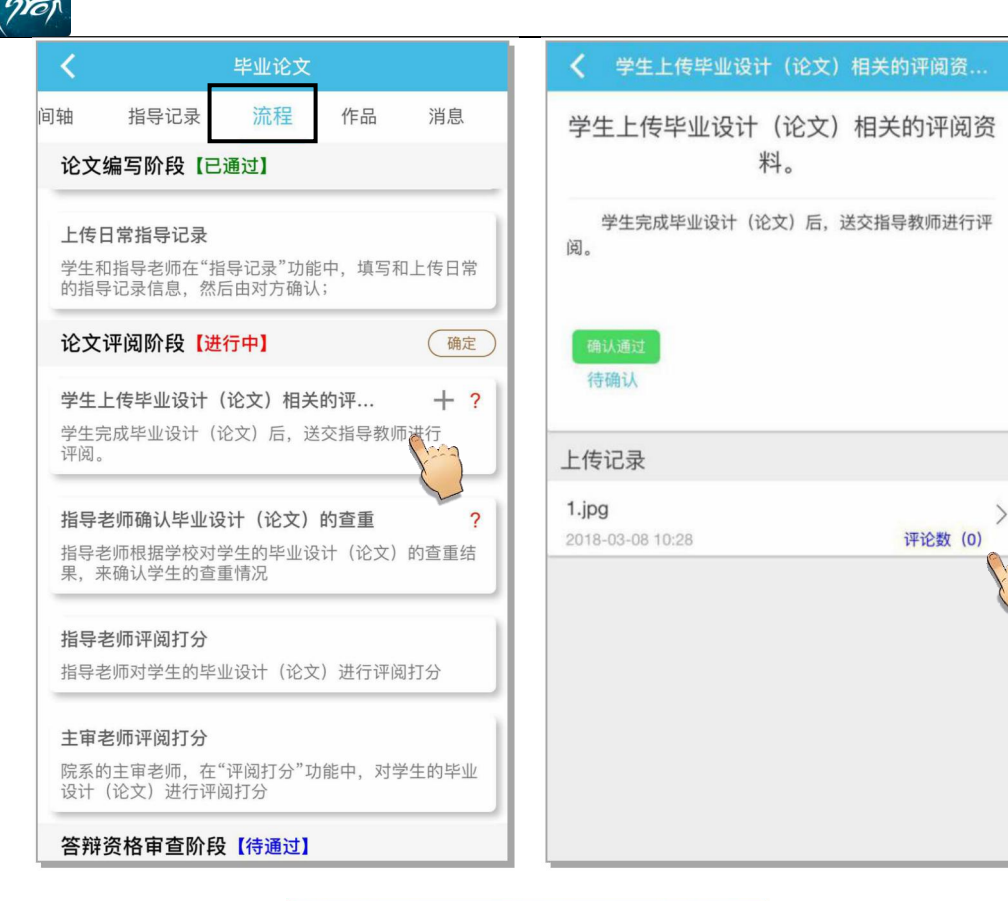

| <                     | 学生     | 上传毕业设 | 计 (论文) | 相关的评阅资 |
|-----------------------|--------|-------|--------|--------|
| 文档                    | 信息     |       |        |        |
| <b>1.jpg</b><br>2018- | -28-08 | 10:28 |        | 删除     |
| 评论                    | 内容     |       |        |        |
| 暂无                    | 评论     |       |        |        |
|                       |        |       |        |        |
|                       |        |       |        |        |
|                       |        |       |        |        |
|                       |        |       |        |        |
|                       |        |       |        |        |
|                       |        |       |        |        |
|                       |        |       |        |        |
|                       |        | _     |        |        |
|                       |        | 潏     | 动评论    |        |
|                       |        |       | Z      |        |

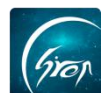

### 3.2 论文评阅阶段-指导老师确认查重:

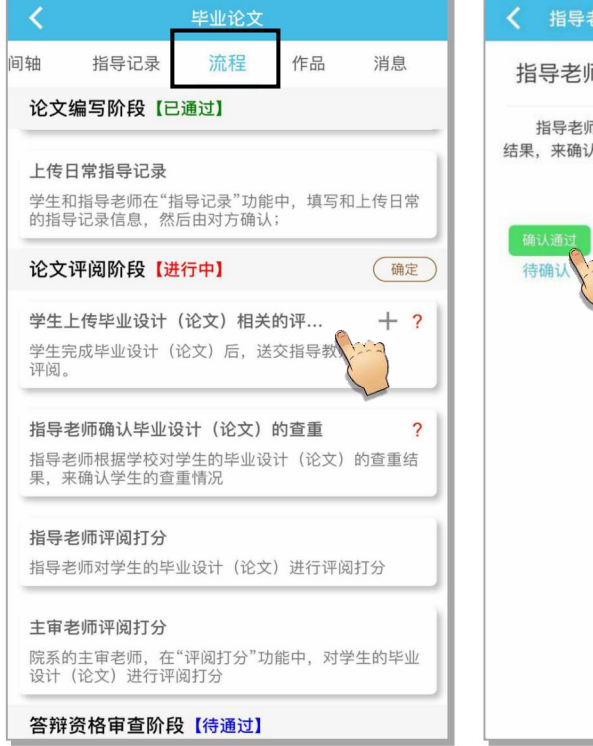

# 长导老师确认毕业设计(论文)的查重 指导老师确认毕业设计(论文)的查重 指导老师根据学校对学生的毕业设计(论文)的查重 结果,来确认学生的查重情况

(线下查重,线上确认)

# 3.3 论文评阅阶段-指导老师打分:

# 指导老师评阅完学生的论文与作品后,可在此阶段下进行评分记录

| く 毕业论文                                       | <    | 指导老师评阅打分     |
|----------------------------------------------|------|--------------|
| 轴 指导记录 流程 作品 消息                              | 姓名   | 郭功华          |
| 论文评阅阶段【进行中】 确定                               | 学号   | 123450051    |
| 学生上传毕业设计(论文)相关的评 十 ?                         | 学院   | 测试专用_非真实学校学院 |
| 学生完成毕业设计(论文)后,送交指导教师进行<br>评阅。                | 专业   | 测试管理         |
| 指导老师确认毕业设计(论文)的查重 🗸 🗸                        | 课题名称 | 测试           |
| 指导老师根据学校对学生的毕业设计(论文)的查重结<br>果,来确认学生的查重情况     | 课题来源 | 教师拟定         |
| 指导老师评阅打分                                     | 课题性质 | 工程设计 (艺术设计)  |
| 指导老师对学生的毕业设计 进行评阅打分                          | 课题类型 | 真实课题         |
| <b>主审老师评阅打分</b><br>院系的主审老师,在"评阅打分"功能中,对学生的毕业 | 分数   | 请输入百分制分数     |
| 设计(论文)进行评阅打分                                 |      | 请输入评语        |
| 答辩资格审查阶段【待通过】                                | 评语   |              |
| 学校综合审查学生是否拥有答辩资格                             |      |              |
| 在学生答辩开始前,学校进行常规的,综合审查学生是<br>否拥有答辩资格          |      |              |
| 论文答辩阶段【待通过】                                  |      | 保存           |

4.1 答辩资格审查阶段-通过学生的答辩资格审查 (需线下进行,线上确认):

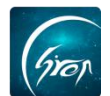

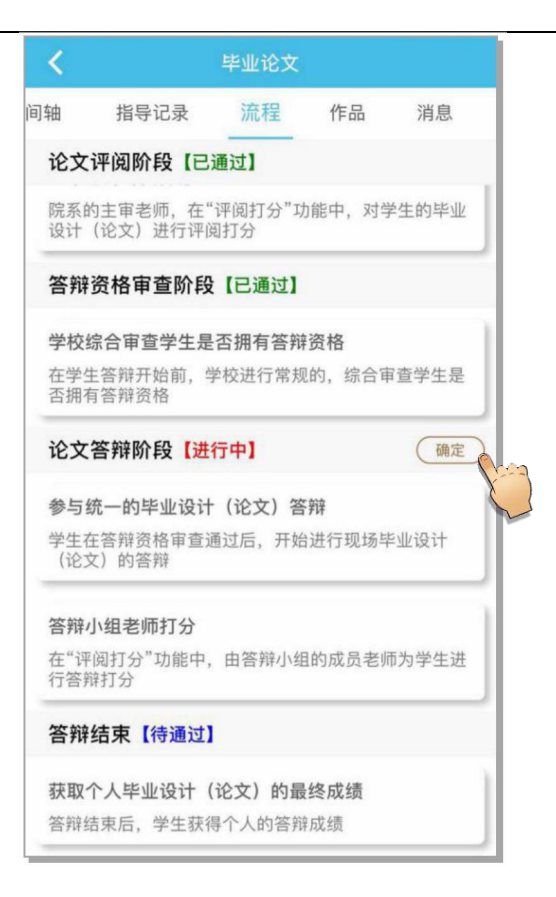

| 毕业论文操作类流程参考 |                          |                                              |                                          |  |  |  |
|-------------|--------------------------|----------------------------------------------|------------------------------------------|--|--|--|
|             | 学生                       | 指导老师                                         | 说明                                       |  |  |  |
| 基本信息确认      | 学生录入基本信息 —               | > 指导老师确认                                     | 老师确认的时候,可以审核<br>学生录入的信息是否正确,<br>并修改      |  |  |  |
|             |                          | 指导老师通过学生信息确<br>认大/小阶段                        | 大阶段通过后,不能再撤销;<br>小阶段通过后还可以撤销             |  |  |  |
| 论文编写阶段      | 时间轴                      |                                              | 与学生相关的各个事件都会<br>显示在时间轴上                  |  |  |  |
|             | 学生上传流程文档(例:上<br>传开题报告) — | → 指导老师添加评论                                   | 指导老师可以添加多次评<br>论,删除评论;同时也可以<br>删除学生上传的文档 |  |  |  |
|             | 学生查看老师评论,然后可<br>以重新上传等   | <ul><li>▶ 指导老师审核通过当前</li><li>▶ 小阶段</li></ul> |                                          |  |  |  |
|             | 学生上传指导记录                 | → 指导老师确认                                     | 未确认的记录,可以被自己<br>删除                       |  |  |  |
|             | 学生确认 ←                   | 指导老师上传指导记录                                   | 老师自己也可以添加指导记<br>录,由学生进行确认                |  |  |  |
|             | 学生添加作品,上传附件              | 老师下载后对作品进行审<br>> 核评论                         |                                          |  |  |  |

电话: 400-007-0625

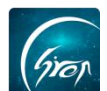

### —翻转校园项目组

|              | 学生查看老师评论,然后修<br>改后再次添加上传 — | → 老师继续评论            | 老师可以添加多次评论,删<br>除评论                 |
|--------------|----------------------------|---------------------|-------------------------------------|
|              |                            | 老师发送消息              |                                     |
|              | ✓ 学生接受消息                   |                     | 学生点开消息后,修改了阅<br>读状态                 |
|              |                            | 老师通过学生的论文编写<br>阶段   |                                     |
|              | 学生上传相关文档 _                 | → 指导老师审核评论          |                                     |
|              |                            | 指导老师确认查重            |                                     |
|              |                            | 指导老师打分              |                                     |
| 论文评阅阶段       |                            |                     | 在"打分"功能中,选择主<br>审老师角色,然后给学生进<br>行打分 |
|              |                            | 指导老师通过学生的论文<br>评阅阶段 |                                     |
| 答辩资格审查<br>阶段 |                            | 指导老师通过学生的答辩<br>资格审查 | 由指定老师直接通过学生的<br>该阶段                 |
| 论文答辩阶段       | 参加学校统一的答辩                  |                     |                                     |
|              |                            |                     | 在"打分"功能中,选择答<br>辩小组角色,然后给学生进<br>行打分 |
|              |                            | 指导老师通过学生的论文<br>答辩阶段 |                                     |
| 答辩结束阶段       | 答辩结束,查询个人的答辩<br>成绩         |                     | 学生在个人信息里,可以查<br>看到自己的成绩             |
|              |                            | 指导老师通过了答辩结束<br>阶段   |                                     |